# Le guide de l'utilisateur Madoc

### 1 L'ACCES

Lorsque vous vous connectez à Madoc, vous accédez aux espaces de cours dans lesquels vous vous êtes inscrit ou bien dans lesquels on vous a inscrit. En effet, les inscriptions ne sont pas automatiques, tout comme la création des espaces de cours. Si l'espace de cours dans lequel vous souhaitez travailler n'est pas disponible dans la liste Mes cours sur votre page d'accueil, alors vous devez entreprendre une démarche d'inscription.

- S'identifier sur la plate-forme
- Ajouter un espace de cours à sa page d'accueil

# 2 LES VERIFICATIONS D'USAGE

Lorsque vous accédez la première fois à votre cours, mais aussi à chaque rentrée ou changement de semestre, nous vous conseillons de vérifier plusieurs éléments.

• Vérifications d'usage

#### **3 PRESENTATION DE L'INTERFACE**

L'interface de Madoc est composée de 3 parties.

• Interface de Madoc

#### **4 MODIFICATIONS DE L'INTERFACE**

Vous pouvez modifier et ajouter des éléments de l'interface de Madoc en utilisant les icônes d'édition. Vous pouvez également modifier le nombre de sections de votre cours pour changer la lisibilité de vos contenus.

- Utiliser les icônes d'édition
- Modifier le nombre de sections

## **5 RESSOURCES ET ACTIVITES**

Vous pouvez créer deux types de matériel pédagogique dans Madoc :

- les ressources sont constituées d'informations ou de documents (image, vidéo et/ou textes), que vous aurez rédigés ou déposés dans votre espace de cours, et qui pourront être téléchargées ou lues uniquement dans l'espace de cours.
- les activités sont des items pédagogiques interactifs peuvant être classées selon leur usage : évaluation, collaboration, communication et enquête.

Pour ajouter l'un de ces éléments dans votre espace de cours, activer le **Mode édition** puis cliquez sur un lien **Ajouter une activité ou ressource** 

Vous trouverez une description des ressources et activités que vous pouvez ajouter dans votre espace de cours en visitant la page suivante : cliquez ici.

#### DIVERS

- Intégrer du Latex (symboles mathématiques, lettres grecques, etc...)
- Importer des notes dans un cours
- La gestion des compétences dans Madoc

From: https://wiki.univ-nantes.fr/ - **Wiki** 

Permanent link: https://wiki.univ-nantes.fr/doku.php?id=moodle:initiation:accueil&rev=1738576550

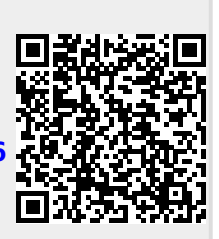

Last update: 2025/02/03 10:55